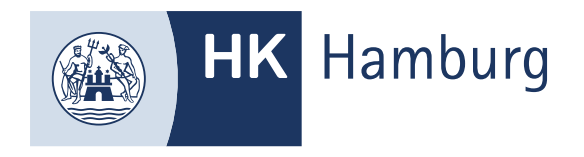

# INTERNE ZULASSUNG ZUM FORTBILDUNGS-INFOCENTER

Sie haben noch keinen Zugang zum Fortbildungs-Infocenter der HK Hamburg, dann nutzen Sie zu bitte die Externe Zulassung.

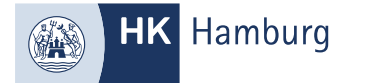

#### MELDEN SIE SICH IM FORTBILDUNGS-INFOCENTER AN UND KLICKEN LINKS OBEN AUF DIE DREI STRICH

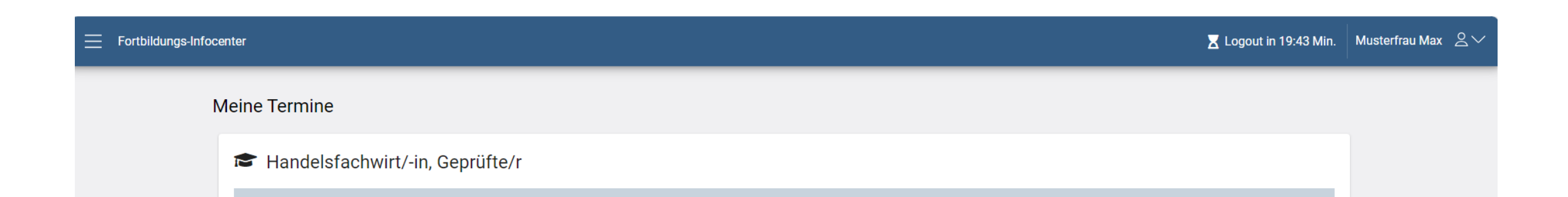

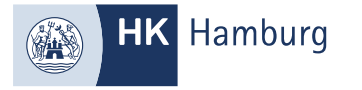

## WÄHLEN SIE DEN REITER "ANTRAG AUF ZULASSUNG"

| HK Handelskammer<br>Hamburg              | Z Logout in 19:02 Min. | Musterfrau Max 🙎 🗸 |
|------------------------------------------|------------------------|--------------------|
| i Meine Termine                          |                        |                    |
| Meine Fortbildungen Antrag auf Zulassung | wirt/-in, Geprüfte/r   |                    |
| J Ansprechpartner                        | nicht abgeschlossen    |                    |
|                                          | 04 2024                |                    |

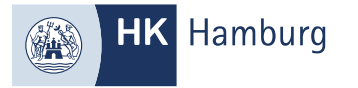

### FÜLLEN SIE ALLE PFLICHTFELDER AUS UND KLICKEN AUF WEITER

| Personendaten          |                       |                          |  |
|------------------------|-----------------------|--------------------------|--|
| Person<br>Geschlecht * | •                     |                          |  |
| Name *                 |                       |                          |  |
| Vorname *              |                       |                          |  |
| E-Mail *               |                       |                          |  |
| Geburtsdatum *         |                       |                          |  |
| Geburtsort             |                       |                          |  |
| Anschrift<br>Straße *  |                       | Hausnummer und -zusatz * |  |
| Postleitzahl *         |                       |                          |  |
| Ort *                  |                       |                          |  |
| Kontaktdaten           | Bufourneer (Easterte) |                          |  |
| Vanushi (Mahil)        | Pufourmer (Mobil)     |                          |  |
| vorwall (WODII)        | Authonniner (Moon)    |                          |  |

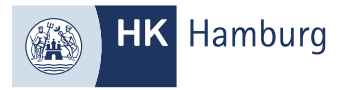

# WÄHLEN SIE DEN GEWÜNSCHTEN BERUF UND KLICKEN AUF WEITER

| Antrag auf Zulassung für eine Fortbildungsprüfung oder Anmeldung zur AEVO Prüfung                                                                                                    |                                               |        |
|----------------------------------------------------------------------------------------------------|-----------------------------------------------|--------|
| Personendaten                                                                                                    |                                               |        |
| Berufsauswahl                                                                                                    |                                               |        |
| Ich beabsichtige, die nachfolgend genannte Fortbildungsprüfung abzulegen, und bitte vorab um die Klärung meiner persönlichen Zulassungsvoraussetzungen                                                                                                    |                                               |        |
| Beruf.                                                                                                    |                                               |        |
| Handelsfachwirt/-in, Geprüfte/r                                                                                                    |                                               |        |
| Berufsnummer: 540800000004<br>Berufsbezeichnung: Handelsfachwirt/-in, Geprüfte/r<br>Gültig Von: 01.10.2020 Gültig Bis:<br>Rechtsvorschrift: Verordnung über die Prüfung zum anerkannten Fortbildungsabschluss Geprüfter Handelsfachwirt und Geprüfte Handelsfachwirtin vom 13. Mai 2014 (BGBI. 1 S. 527), die durch Artikel 73 der Verordnung vom 9. Dezember 2019 (BG | GBI. I S. 2153) geändert worden ist<br>Zurück | Weiter |
| Terminauswahl                                                                                                    |                                               |        |
| Bildungsträger / Beschäftigungsort                                                                                                    |                                               |        |
| <b>N</b> achweise laden                                                                                                    |                                               |        |
| Zusammenfassung                                                                                                    |                                               |        |

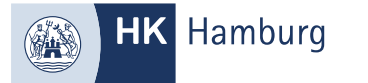

# WÄHLEN SIE IHREN GEWÜNSCHTEN PRÜFUNGSTERMIN ACHTUNG! HIERBEI HANDELT ES SICH NOCH NICHT UM DIE ANMELDUNG

| Berufsauswahl                         |                                   |      |               |
|---------------------------------------|-----------------------------------|------|---------------|
| Terminauswahl                         |                                   |      |               |
| Wählen Sie einen Prüfungsteil un      | i einen dazugehörigen Termin aus: |      |               |
| 1. schriftliche Teilprüfu             | ng                                |      |               |
| Ritem Sie z 8. noch einer Johnessohl: |                                   |      |               |
| Q                                     |                                   |      |               |
| Acaweh                                | Profungatel                       | viaL | Terrin        |
| ~                                     | 1. schriftliche Teilprüfung       | 2024 | September     |
|                                       | 1. schriftliche Teilprüfung       | 2025 | März          |
|                                       | 1. schriftliche Teliprüfung       | 2025 | September     |
| 2. schriftliche Teilprüfu             | ng                                |      |               |
| Ritem Sie z.R. noch einer Johneszohl: |                                   |      |               |
| Q                                     | $\odot$                           |      |               |
| Auawahi                               | Pediargenel                       | rial | Termin        |
|                                       | 2. schriftliche Teilprüfung       | 2024 | September     |
| ~                                     | 2. schriftliche Teilgrüfung       | 2025 | März          |
|                                       | 2. schriftliche Teilprüfung       | 2025 | September     |
| Mündliche Teilprüfung                 |                                   |      |               |
| The first end on identity             |                                   |      |               |
| Q                                     | 8                                 |      |               |
| Auswehl                               | Pedrapski                         | riat | Termin        |
|                                       | Möndliche Telipröfung             | 2024 | September     |
| ~                                     | Mündliche Teilgrüfung             | 2025 | März          |
|                                       | Mündliche Teilprüfung             | 2025 | September     |
|                                       |                                   |      | Zurück Welter |
|                                       |                                   |      |               |

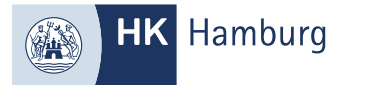

# LADEN SIE ALLE NACHWEISE HOCH – BITTE PRÜFEN SIE VORAB DIE ZULASSUNGSVORAUSSETZUNGEN DER JEWEILIGEN FORTBILDUNGSPRÜFUNG

| Nachweise laden                                                                                                    |                                                               |
|----------------------------------------------------------------------------------------------------|---------------------------------------------------------------|
| Pflicht Nachweise                                                                                                    |                                                               |
| Lebenslauf !                                                                                                    |                                                               |
| Reichen Sie hier bitte Ihren tabellarischen Lebenslauf ein.                                                                                         |                                                               |
| Laden Sie die Datei via Drag & Drop oder über den Upload-Button hoch                                                                                | ±<br>10<br>10<br>10<br>10<br>10<br>10<br>10<br>10<br>10<br>10 |
| + -                                                                                                    |                                                               |
| Nachweis über bisher erworbene Berufspraxis                                                                                                    |                                                               |
| Arbeits- oder Zwischenzeugnisse aus einer Verkaufstätigkeiten oder anderen kaufmännischen Tätigkeiten im institutionellen oder funktionellen Handel |                                                               |
| Laden Sie die Datei via Drag & Drop oder über den Upload-Button hoch                                                                                | 11 ①                                                          |
| + -                                                                                                    |                                                               |
|                                                                                                    |                                                               |
|                                                                                                    |                                                               |
| Optionale Nachweise                                                                                                    |                                                               |
| Formblatt Z                                                                                                    |                                                               |
| Die Einreichung ist nur notwendig, sofern Sie bei Ihrer zuständigen Stelle Aufstiegs-Bafög beantragen möchten.                                      |                                                               |
| Laden Sie die Datei via Drag & Drop oder über den Upload-Button hoch                                                                                | ÷ ش                                                           |
| + -                                                                                                    |                                                               |
|                                                                                                    |                                                               |
| Gebührenübernahmeerklärung                                                                                                    |                                                               |
| Die Einreichung ist nur notwendig, sofern die Zulassungs- und/oder Prüfungsgebühren nicht von Ihnen selber getragen werden.                         |                                                               |
| Laden Sie die Datei via Drag & Drop oder über den Upload-Button hoch                                                                                | ⊕ ♀                                                           |
| + -                                                                                                    |                                                               |
|                                                                                                    |                                                               |
|                                                                                                    |                                                               |

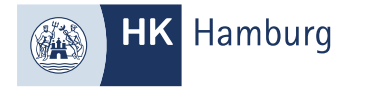

#### SOFERN SIE NICHT IN HAMBURG WOHNEN, SIND DIE ANGABEN HIER VERPFLICHTEND.

#### WIR SIND NUR ZUSTÄNDIG, SOFERN SIE IN HAMBURG WOHNEN ODER ARBEITEN ODER EINEN PRÄSENZLEHRGANG BESUCHEN

| Berufsauswahl                                         |      |
|-------------------------------------------------------|------|
| Terminauswahl                                         |      |
| Bildungsträger / Beschäftigungsort                    |      |
| Geben Sie einen Bildungsträger an?                    |      |
| 🔿 Nein 🖲 Ja                                           |      |
| Name: *                                               |      |
| Straße: *                                             | Nr.* |
| Plz: * Ort: *                                         |      |
| Geben Sie einen Beschäftigungsort an?                 |      |
| 🔿 Nein 💿 Ja                                           |      |
| Plz: * Ort: *                                         |      |
| Die mit * gekennzeichneten Felder sind Pflichtfelder. |      |
|                                                       |      |

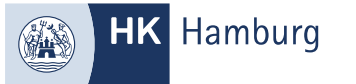

# PRÜFEN SIE IHRE ANGABEN UND BESTÄTIGEN SIE GEGEBENENFALLS DIE KÄSTCHEN, GEBEN DEN CAPCHA CODE EIN UND KLICKEN AUF "ANTRAG ABSCHLIEßEN"

| Die mit * gekennzeichneten Felder sind Pflichtfelder.                                                                                                    |                                                                                                    |                                                                                                    |                                                                                     |                                                                                                    |                                                                                              |
|----------------------------------------------------------------------------------------------------|----------------------------------------------------------------------------------------------------|----------------------------------------------------------------------------------------------------|-------------------------------------------------------------------------------------|----------------------------------------------------------------------------------------------------|----------------------------------------------------------------------------------------------|
| Prüfung:                                                                                                    |                                                                                                    |                                                                                                    |                                                                                     |                                                                                                    |                                                                                              |
| Berufsnummer: 50370000004                                                                                                    |                                                                                                    |                                                                                                    |                                                                                     |                                                                                                    |                                                                                              |
| Berufsbezeichnung: Ausbilder-Eignungsverordnung                                                                                                    |                                                                                                    |                                                                                                    |                                                                                     |                                                                                                    |                                                                                              |
| Gültig Von: 01.08.2009 Gültig Bis:                                                                                                    |                                                                                                    |                                                                                                    |                                                                                     |                                                                                                    |                                                                                              |
| Prüfungstermin:                                                                                                    |                                                                                                    |                                                                                                    |                                                                                     |                                                                                                    |                                                                                              |
| Prüfungsteil                                                                                                    |                                                                                                    | Jahr                                                                                                | Termin                                                                              | Region                                                                                                |                                                                                              |
| Schriftlicher und Praktischer Teil                                                                                                    |                                                                                                    | 2024                                                                                                | September                                                                           | -                                                                                                    |                                                                                              |
| Ich willige ein, dass die IHK meine im Antrag auf Zulassung für eine Fortbildungsprüfung oder Anmeldung zur AEVO Prüfung aufgeführten personenbezogenen Daten speichert. Eine über diesen Zweck hinausgehende Datenverarbeitung findet nur statt, soweit diese aufgrund gesetzlicher Regelungen vorgeschrieben oder zur Prüfungsorganisation erforderlich ist. Meine Einwilligung zur Verarbeitung meiner Daten ist zeitlich auf die Dauer der gesetzlichen Aufbewahrungsfristen beschränkt und kann mit Wirkung für die Zukunft jederzeit wiederrufen werden. * |                                                                                                    |                                                                                                    |                                                                                     |                                                                                                    |                                                                                              |
| Jm fortzufahren, geben Sie bitte den Text in das Lösungsfeld ein.                                                                                                    |                                                                                                    |                                                                                                    |                                                                                     |                                                                                                    |                                                                                              |
| U69a K7                                                                                                    |                                                                                                    | i C                                                                                                 |                                                                                     |                                                                                                    |                                                                                              |
| Lösung                                                                                                    |                                                                                                    |                                                                                                    |                                                                                     |                                                                                                    |                                                                                              |
| U69aK7                                                                                                    |                                                                                                    |                                                                                                    |                                                                                     |                                                                                                    |                                                                                              |
| Datenschutz/Einwilligung: Die Rechtsgrundlage für die Verwendung der CAPTCHA Funktion ist § 25<br>eine Fortbildungsprüfung oder Anmeldung zur AEVO Prüfung nicht nutzen und müssen uns auf ande<br>DSGVO-Einwilligung. Diese Nachricht wird unverschlüsselt an uns geleitet. Bitte beachten Sie, dass o                                                                                                    | 5 Abs. 1 TTDSG (Einwilligung). Verwenden Sie das (<br>erem Weg, zum Beispiel per E-Mail an service@hk2<br>diese unter Umständen beim Transport durch das | Captcha, so willigen Sie in die<br>24.de , ansprechen. Ein jederz<br>weltweite Internet von Dritten | Nutzung dieser Sicherheits:<br>eit möglicher Widerruf einer<br>gelesen werden kann. | anwendung ein. Wenn Sie das Captcha nicht nutz<br>Einwilligung wirkt nur für die Zukunft. Weitere Inf | ten, können Sie den Antrag auf Zulassung für<br>formationen unter Informationspflichten nach |
|                                                                                                    |                                                                                                    |                                                                                                    |                                                                                     |                                                                                                    | Zurijek 🛛 🗖 Antrag absobließen                                                               |

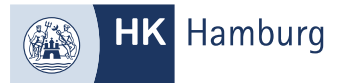

# IHRE ZULASSUNG WIRD NUN BEARBEITET UND EINE WEITERE SOFERN DIE ZULASSUNG ERFOLGREICH WAR ODER WIR NOCH WEITERE UNTERLAGEN VON IHNEN BENÖTIGEN

Von: noreply-bpm@gfi.ihk.de <noreply-bpm@gfi.ihk.de> Gesendet: Freitag, 19. April 2024 15:14

An: Betreff: Antrag auf Zulassung für eine Fortbildungsprüfung oder Anmeldung zur AEVO Prüfung

Guten Tag Musterfrau Max,

Ihr Antrag auf Zulassung für eine Fortbildungsprüfung oder Anmeldung zur AEVO Prüfung ist bei uns eingegangen. Wir prüfen nun Ihre Zulassung und informieren Sie über die weiteren Schritte.

Mit freundlichen Grüßen Handelskammer Hamburg